# °4M

# **Spreader V2 Monitor**

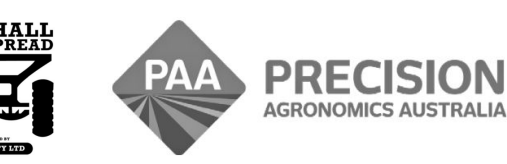

www.i4m.tech

admin@precisionag.com.au

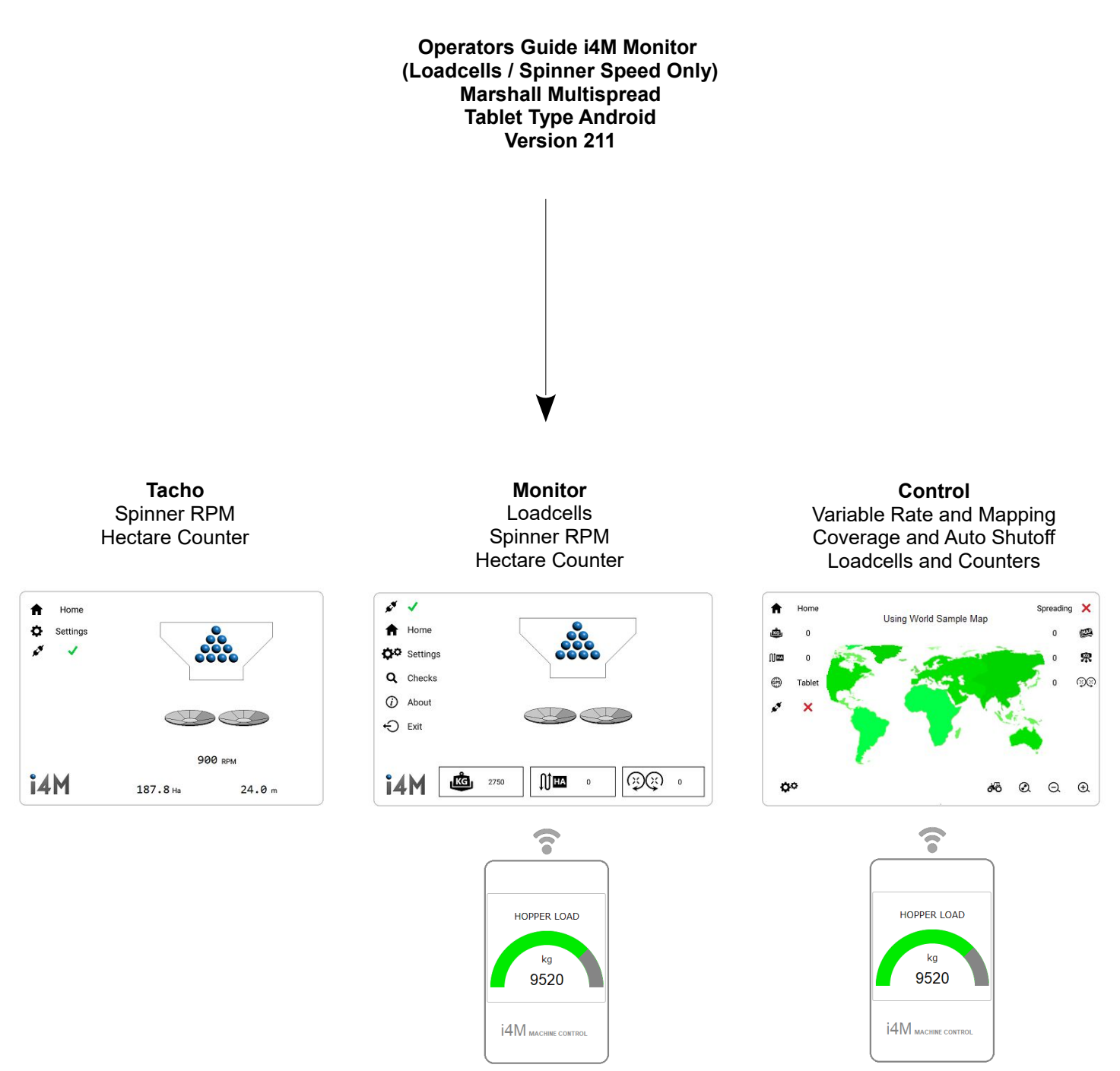

Show Hopper Kg on Phone

Show Hopper Kg on Phone

### Foreward

This is a basic guide for the i4M Monitor System only. Important Safety and Operating information is contained in the Spreader Operators Manual, and must be read prior to operating this equipment. This guide provides supplimentary information only.

| Contents                        | Page |
|---------------------------------|------|
| Installation and Power On       | 04   |
| Android App                     | 05   |
| Home Page                       | 05   |
| Loadcells and Hopper Kilograms  | 06   |
| Display Kilograms on your Phone | 06   |
| Settings Menu                   | 07   |
| Hectare Counter                 | 07   |

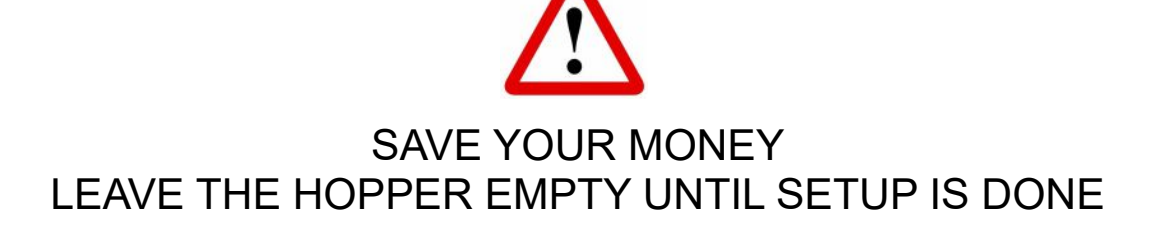

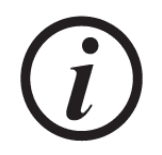

## WANT THE FASTEST SETUP? FOLLOW THIS GUIDE FROM START TO FINISH

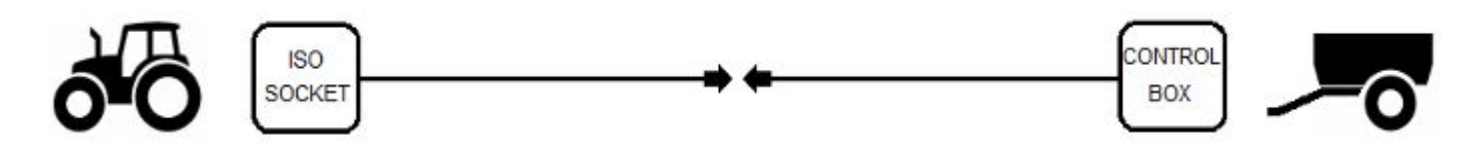

- Connect the harness to the ISO socket
- The ISO socket is used for power only, it is not connected to the tractor CANBUS

### Installation – Tractors without ISO Socket

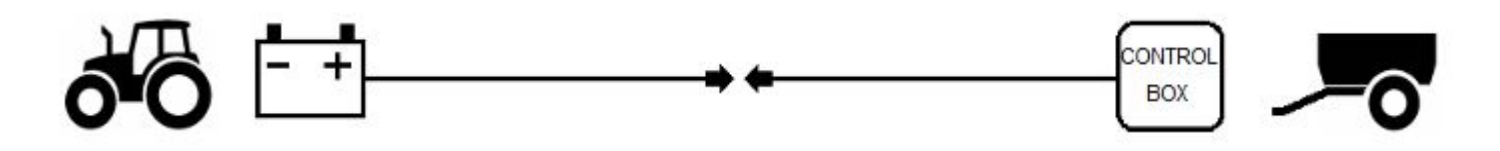

- Connect the power harness to 12volts and ground
- If possible use a switched power source (power is off when the tractor key is off)
- Connect to power located after the battery isolator (prevent the tractor battery going flat)
- Power source should be capable of supplying 10amps
- If connecting direct to the battery, unplug the spreader cable when not using the spreader

### Power On

- The i4M controller and GPS unit take 5 seconds to boot up
- There is a diagnostic LED on the boxes
- · Control Box LED: Red is booting up, Green is on solid when ready to use

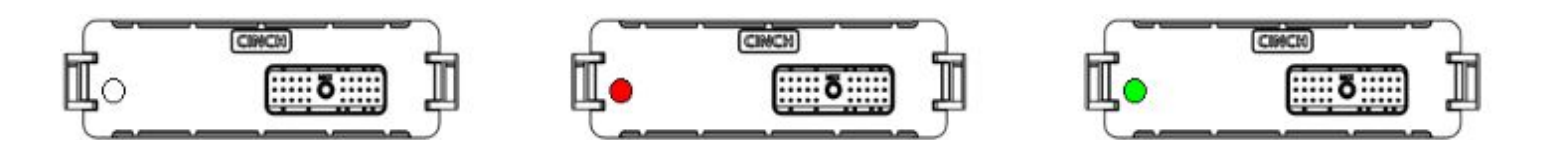

### Android App

- Install the <u>i4M Spreader V2 Monitor</u> app on your tablet
- After the app is installed, connect the tablet to the controller
- Open the wifi settings and connect to MACHINE WIFI
- Open the i4M Monitor app

| SETT        | INGS Q                                                    | CONNECTIONS                                       |  |
|-------------|-----------------------------------------------------------|---------------------------------------------------|--|
|             | Connections<br>Wi-Fi, Bluetooth, Data usage, Flight mode  | WI-FI<br>MACHINE WIFI                             |  |
| <b>↓</b> )) | Sounds and vibration<br>Sounds, Vibration, Do not disturb | Bluetooth<br>Connect to nearby Bluetooth devices. |  |

### Main Page

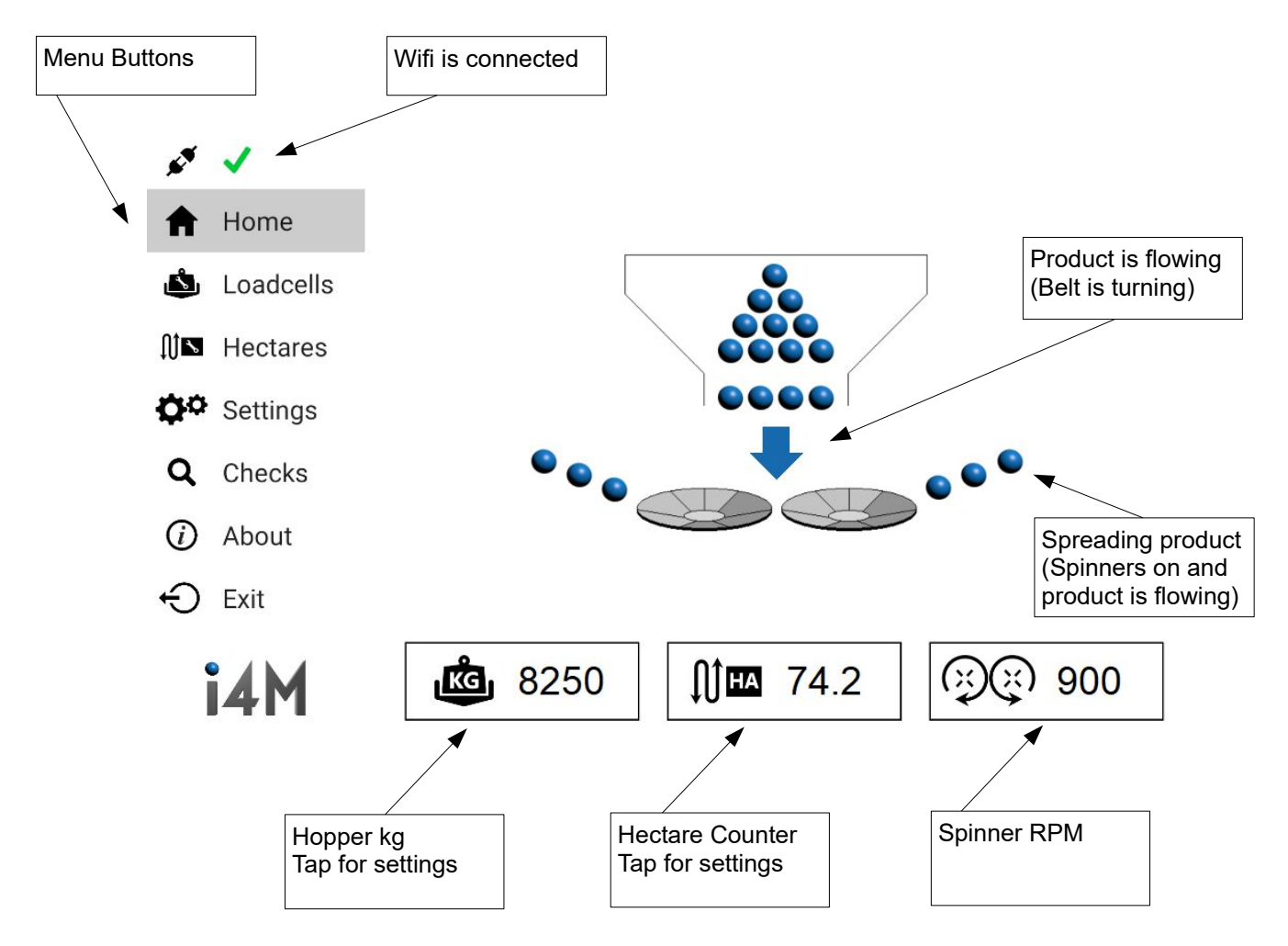

### Hopper Kilograms – Machines with Loadcells

- Electrical weigh scales to show the amount of product in the hopper
- Optional equipment, they may not be installed
- · Loadcells do not work until they are calibrated

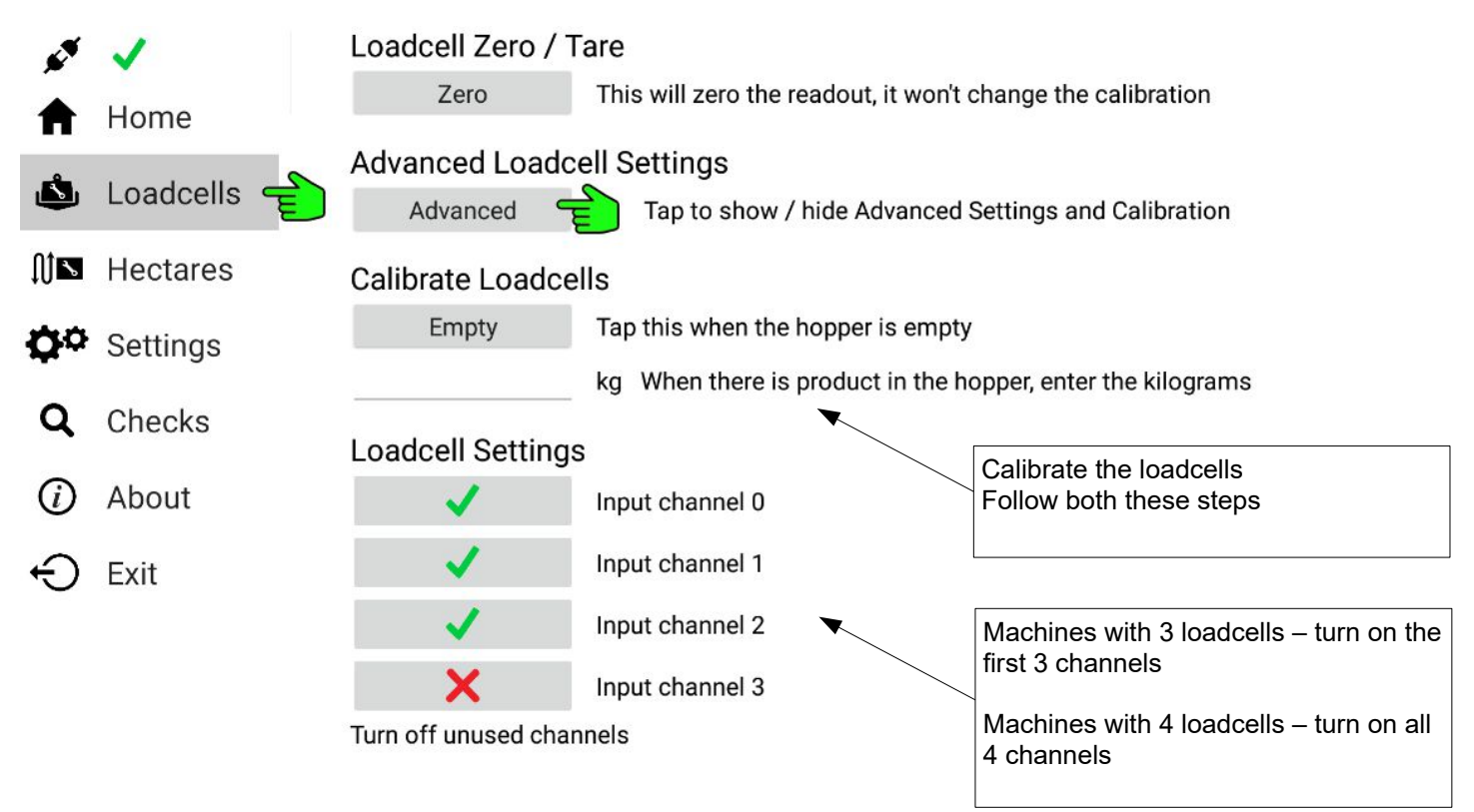

### **Display Hopper Kilograms on your Phone**

- You can see the hopper kilograms while you are filling up the spreader
- Connect your phone to MACHINE WIFI
- · Open a web browser
- Enter this in the address bar: 192.168.50.50

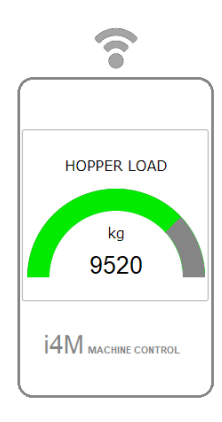

### Settings Menu Show or Hide items on the Home page Machine Settings Show hopper kg Home Drive the machine Engage the wheel Loadcells Show hectare counter Adjust this until the km/h matches your tractor speed M Hectares Show spinner speed Settings Distance cal, adjust so this matches your tractor speed 450 15.6 km/h Q Checks **Device Settings** About When using multiple machines nearby, set a different network Reset Load factory settings Exit name for each machine WI-FI Network MACHINE WIFI 1 Current WI-FI network name MACHINE WIFI 1 -Select new WI-FI network name Save Each machine must use a different network

Select a name from the dropdown list then tap SAVE, device will reboot If GPS installed, check it is connected before changing networks

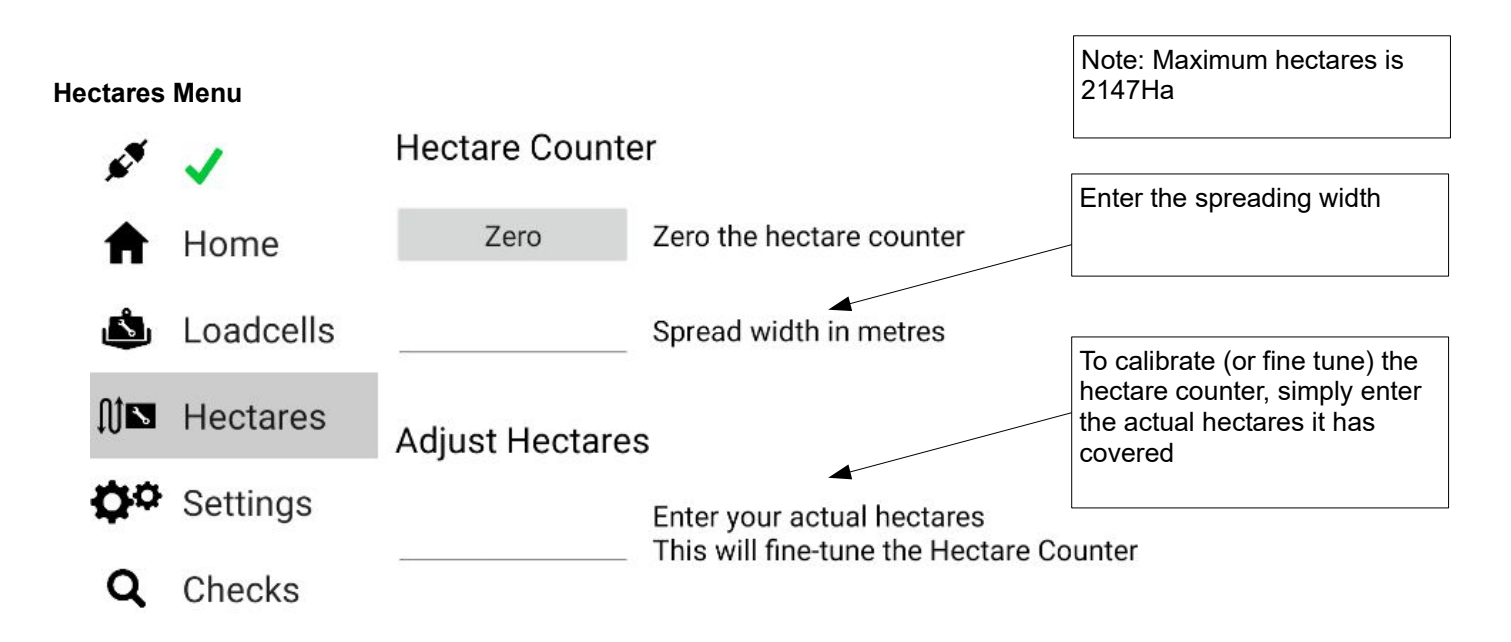